## **ACTIVATION OF IOT SERVICES**

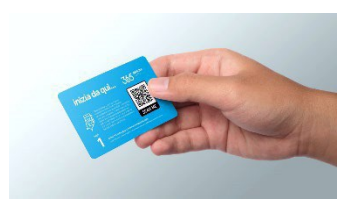

This guide will explain step by step the registration and Activation of IOT services provided by TECNO-GAZ

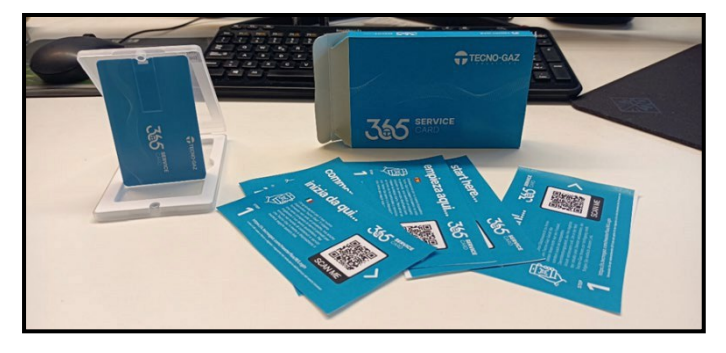

## INTRODUCTION

-When ordering one of the IOT services,you will receive a

box containing the key for activation.

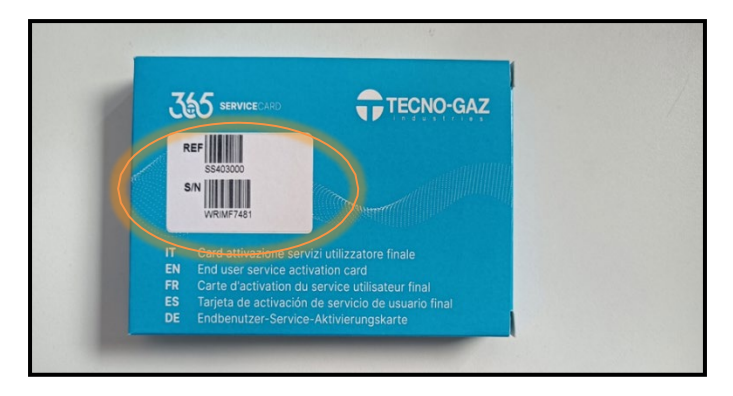

-On the box there will be a label indicating the serial number of the product.

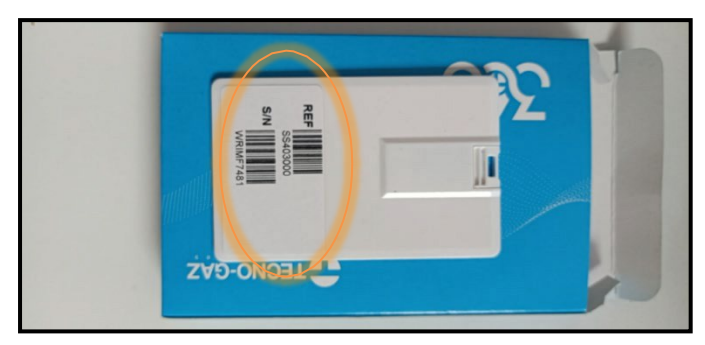

-In case the label on the box gets damaged ,you can also see the label on the key provided inside.
-Enter the key and proceed as follows.

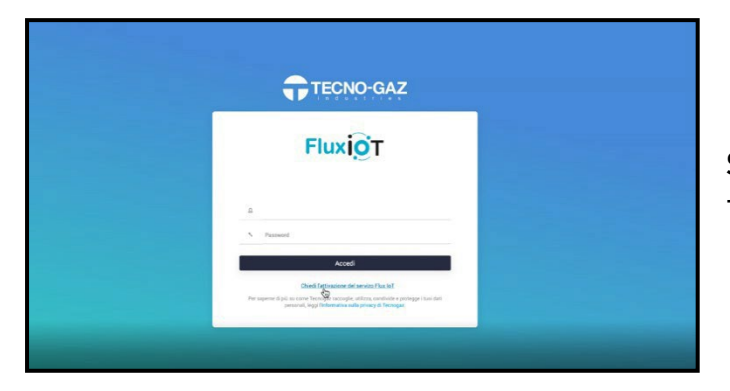

Step 1) -Request activation of IOT services.

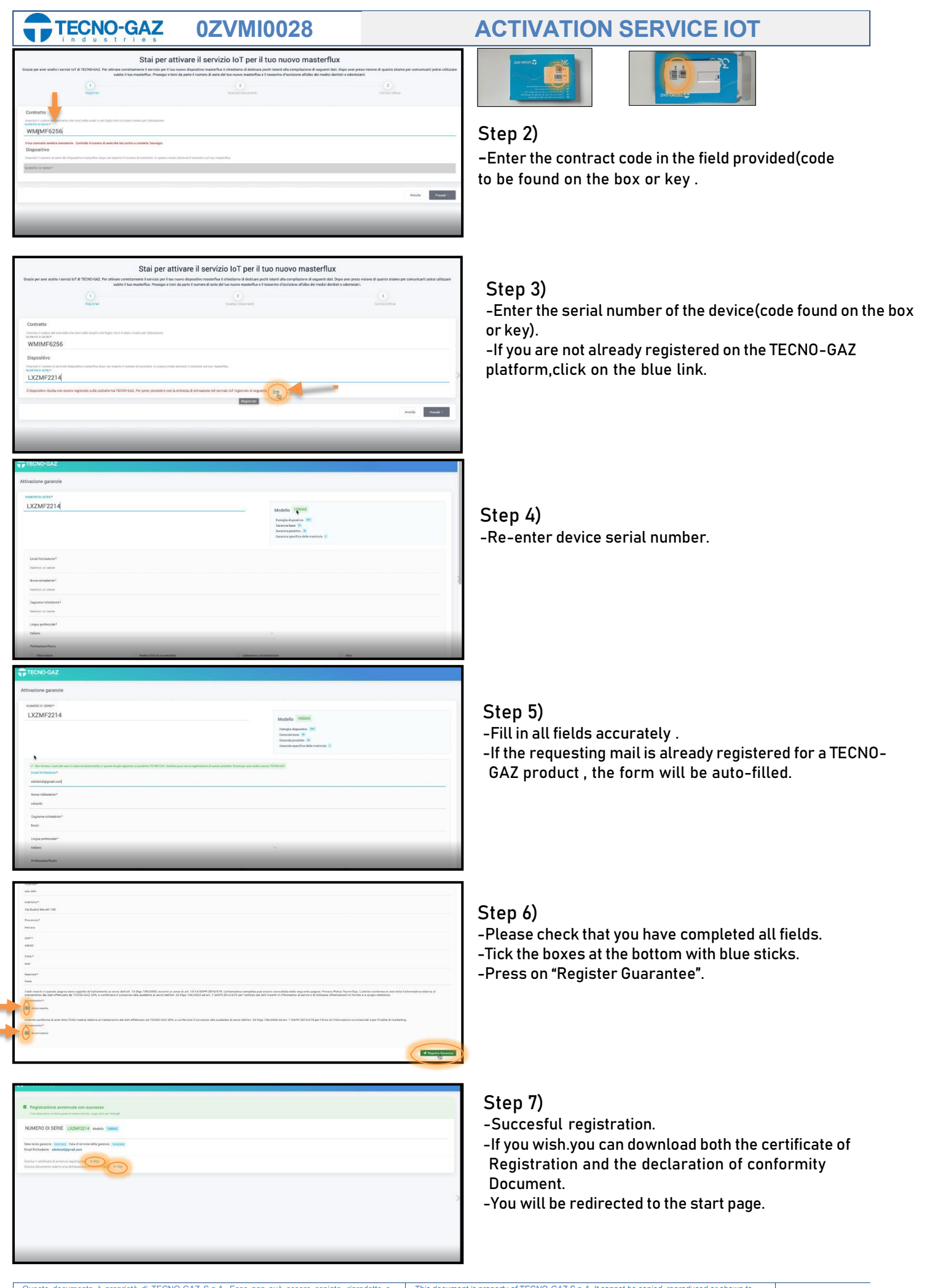

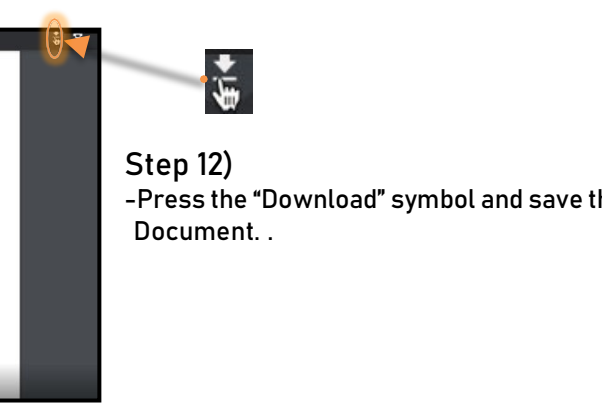

1 - 4

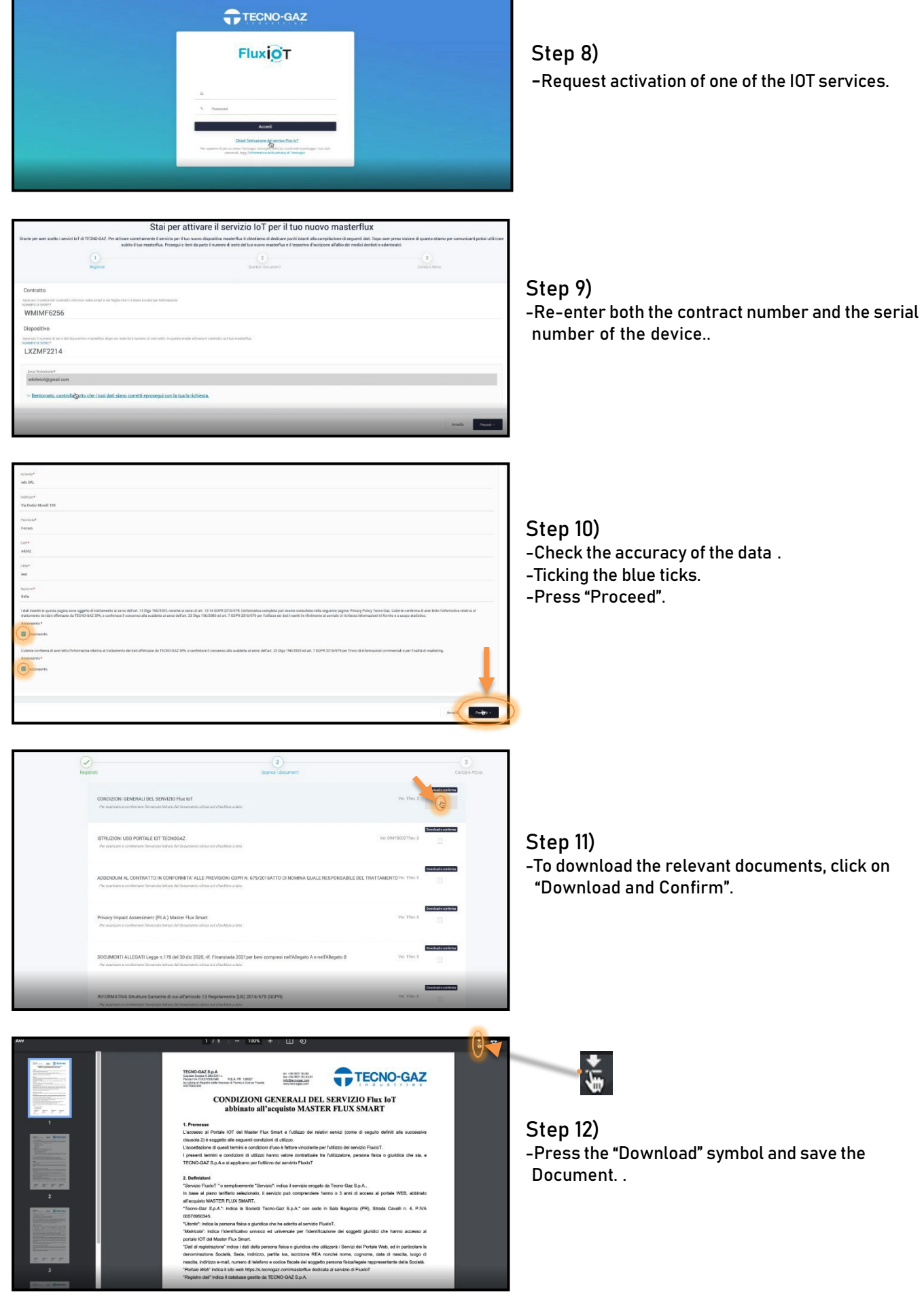

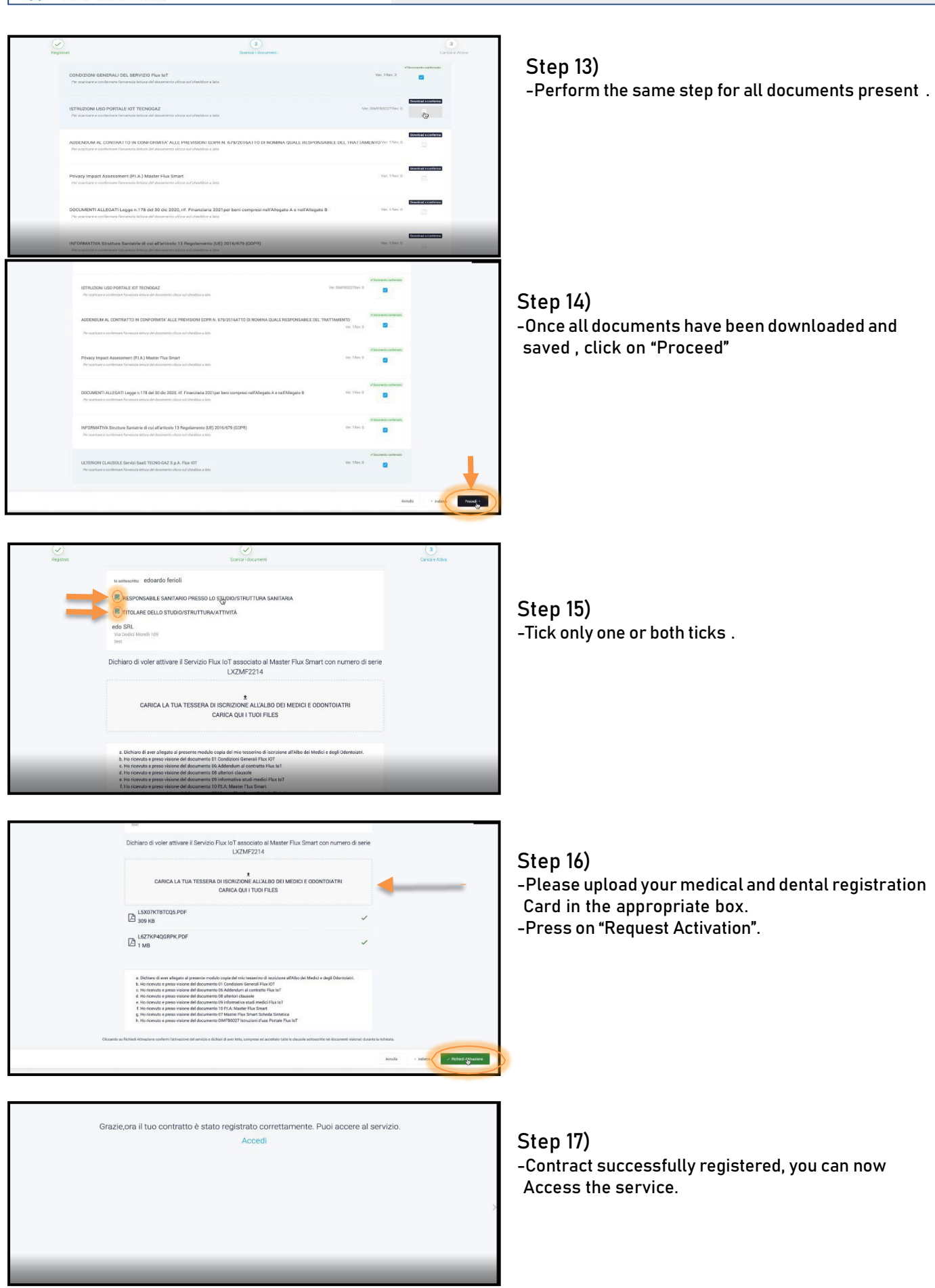

**ACTIVATION SERVICE IOT** 

-You will receive the service activation certificate by e-mail.

**TECNO-GAZ** 

0ZVMI0028